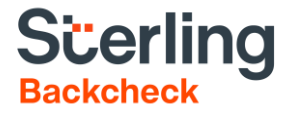

# myBackCheck Applicant User Guide

myBackCheck Applicant User Guide

### **Confidential & Proprietary Statement**

This material constitutes confidential and proprietary information of Sterling and its reproduction, publication or disclosure to others without the express authorization of the General Counsel of Sterling is strictly prohibited.

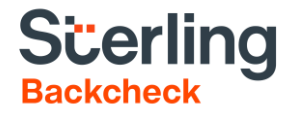

## **Table of Contents**

| New User – Steps to registering for a personal myBackcheck account   | 3   |
|----------------------------------------------------------------------|-----|
| Completing Your Background Check                                     | 6   |
| Verifying Your Identity Using Electronic ID Verification             | .12 |
| Viewing Your Results and Requesting a Police Information Check       | 13  |
| How to Request a Police Information Check                            | .14 |
| How to Share a Background Check from Another Organization with AMVIC | .14 |
| Support                                                              | .15 |

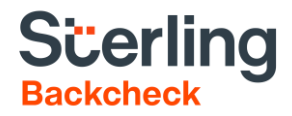

## New User – Steps to registering for a personal myBackcheck account

To ensure you're registering for a new myBackcheck account affiliated with your check for the Alberta Motor Vehicle Industry Council (AMVIC), access the **Register Here** button through https://pages.sterlingbackchec k.ca/landing-pages/a/amvic/.

#### Select Start My Check

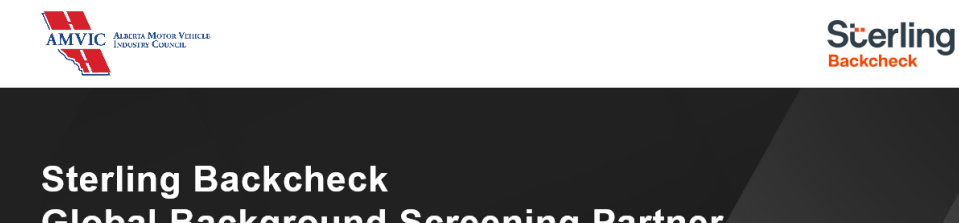

### Sterling Backcheck Global Background Screening Partner for Alberta Motor Vehicle Industry Council (AMVIC)

To begin, please click on the "Start my check" button below, register for an account and follow the on-screen prompts.

Please refer to this AMVIC Applicant Guide for further instructions if needed.

Start My Check!

This page uses https protocol and is secure.

Click on **Register Here** to create a new account. If you already have an account, please move to the **"Already a myBackcheck.com account holder"** section to login with

your existing username and password. Your new invitation will be in your email inbox.

| myBackCheck.com<br>Order-Store-Manage & Share your background check<br>myBackCheck.com Registration                                                                                                    | About   FAQ   Contact   Français                                   |
|----------------------------------------------------------------------------------------------------|--------------------------------------------------------------------|
| Company : Alberta Motor Vehicle Industry Council                                                                                                    |                                                                    |
| Location : Headquarters                                                                                                    |                                                                    |
| Role : Applicant Paid - Enhanced Police Information Check                                                                                                    |                                                                    |
| New to myBackCheck.com? Please complete and submit the following form to advance to registration and begin your check. Register Already a myBackCheck.com account holder? If you already have a myBackCheck.com account, please provide the necessary information above and log in below. | Here                                                               |
| Login (for Account Holders)                                                                                                    |                                                                    |
| User Name Password Trouble logging in?                                                                                                    |                                                                    |
|                                                                                                    |                                                                    |
|                                                                                                    | Login                                                              |
| Powered by BackCheck Canada's Largest Background Checking Company Checkw                                                                                                    | ell Decision Corporation © 2011 All Rights Reserved Privacy Policy |

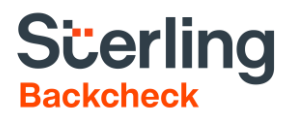

After clicking on **Register Here**, you will be directed to **myBackcheck.com Account Registration for Individuals page**. Enter all required information, marked with an asterisk (\*) and then click on **Register** at the bottom of the page.

Important Note: Please ensure that your name matches your government issued ID.

| Account In                                           | ner background shock                                                                                                    |                                                                                                    | Welcome:                                                                         | Log out                  | About   FAQ   Contact   Fran                                                                                    |
|------------------------------------------------------|----------------------------------------------------------------------------------------------------|----------------------------------------------------------------------------------------------------|----------------------------------------------------------------------------------|--------------------------|----------------------------------------------------------------------------------------------------|
|                                                      | nbox                                                                                                    |                                                                                                    |                                                                                  |                          |                                                                                                    |
| unt Registra                                         | tion for Individuals                                                                                                    |                                                                                                    |                                                                                  |                          | Getting Started                                                                                                 |
| ome to myBac<br>is. All fields ma<br>ces, please ref | kCheck.coml The following<br>arked with * are mandatory.<br>er to the FAQ or contact us                                                                                                 | form will allow yo<br>If you have ques                                                               | ou to create a perso<br>tions about our we                                       | onal account<br>bsite or | Create Account.<br>Enter a usemame, password<br>and some security questions to<br>oreate your personal account. |
| ieneral Preferenc                                    | ces                                                                                                    |                                                                                                    |                                                                                  |                          | Check Your Email.                                                                                               |
| Lan                                                  | gish 💌                                                                                                    |                                                                                                    |                                                                                  |                          | We will send you an email with<br>a link to activate your account<br>(for security purposes).                   |
|                                                      |                                                                                                    |                                                                                                    |                                                                                  |                          | Log in and Complete Your<br>Checks.                                                                             |
| our Profile Infor                                    | mation                                                                                                    |                                                                                                    |                                                                                  |                          | Once logged in, you can view<br>and accept invitations to<br>complete a Criminal Record                         |
| Fig                                                  | t Name 😐                                                                                                    | Last Name 🍁                                                                                          |                                                                                  |                          | Check, or order one for<br>yourself.                                                                            |
| Pro                                                  | vince #<br>cleci]                                                                                                    | Date of Birth (YYY                                                                                   | (MMDD) =                                                                         |                          | Already have an account?                                                                                        |
|                                                      |                                                                                                    | 200220007                                                                                            |                                                                                  |                          | Login Now                                                                                                    |
| Em                                                   | 1 + O                                                                                                    | Verify Email Addre                                                                                   | ss 🗑                                                                             |                          |                                                                                                    |
|                                                      |                                                                                                    |                                                                                                    |                                                                                  |                          |                                                                                                    |
|                                                      | For your security, please e<br>upper case letter, 1 lower<br>repeating characters.                                                                                                    | ensure your passwor<br>case letter, 1 number                                                         | d has at least 8 charac<br>; 1 special character a                               | ters with 1<br>nd no     |                                                                                                    |
|                                                      | For your security, please of<br>upper case letter, 1 lower<br>repeating characters.                                                                                                    | ensure your passwor<br>case letter, 1 number                                                         | d has at least 8 charac<br>, 1 special character a<br>Re-enter Password *        | ters with 1<br>nd no     |                                                                                                    |
|                                                      | For your security, please<br>upper case letter, 1 lower<br>repeating characters.<br>Password *                                                                                          | ensure your passwor<br>case letter, 1 number                                                         | d has at least 8 charac<br>, 1 special character a<br>Re-enter Password *        | ters with 1<br>nd no     |                                                                                                    |
|                                                      | For your security, please t<br>upper case letter, 1 lover<br>repeating characters.                                                                                                    | nsure your passwor<br>case letter, 1 number                                                          | d has at least 8 charac<br>, 1 special character a<br>Re-enter Password <b>*</b> | ters with 1<br>nd no     |                                                                                                    |
| Security                                             | For your security, please 4<br>upper case letter, 1 lower<br>repeating characters.                                                                                                    | nsure your passwor<br>case letter, 1 number                                                          | d has at least 8 charac<br>, 1 special character a<br>Re-enter Password #        | ters with 1<br>nd no     |                                                                                                    |
| Security                                             | For your security, please 4<br>upper case letter, 1 lower<br>repeating characters.                                                                                                    | nsure your passwor<br>aase letter, 1 number<br>I                                                     | d has at least 8 charac<br>, 1 special character a<br>Re-enter Password *        | v T                      |                                                                                                    |
| Security                                             | For your security, please 4<br>upper case letter, 1 lower<br>repeating characters.                                                                                                    | Insure your passwork<br>pase letter, 1 number<br>Hero? *                                             | d has at least 8 charac<br>, 1 special character a<br>Re-enter Password *        | v v                      |                                                                                                    |
| Security                                             | For your security, please t<br>upper case letter, 1 lower<br>repeating characters.  Password   Questions   Who was your childhood 1  Whot high school did you  What high school did you | nsure your passwork<br>aase letter, 1 number<br>rero? *<br>attend? *                                 | d has at least 8 charac<br>, 1 special character a<br>Re-enter Password *        | vith f<br>nd no          |                                                                                                    |
| Security                                             | For your security, please t<br>upper case letter, 1 lower<br>repeating characters.                                                                                                    | nsure your passwork<br>aase letter, 1 number<br>iero? *<br>attend? *<br>a? *<br>? *                  | d has at least 8 charac<br>, 1 special character a<br>Re-enter Password *        | vith f<br>nd no          |                                                                                                    |
| Security                                             | For your security, please 4<br>upper case letter, 1 lower<br>repeating characters.                                                                                                    | Insure your passwork<br>aase letter, 1 number<br>Heno? *<br>atland? *<br>g? *<br>i? *<br>den name? * | d has at least 8 charac<br>, 1 special character a<br>Re-enter Password *        | vith f<br>nd no          |                                                                                                    |
| Security                                             | For your security, please 4<br>upper case letter, 1 lower<br>repeating characters.                                                                                                    | nsure your passwork<br>aase letter, 1 number<br>hero? *<br>attend? *<br>g? *<br>? *<br>den name? *   | d has at least 8 charac<br>, 1 special character a<br>Re-enter Password *        | vith f<br>nd no          |                                                                                                    |

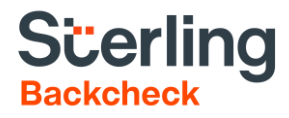

Upon registering successfully, an email will be sent to the email you provided. Click on the link provided in the email to activate your account and a new login page will open.

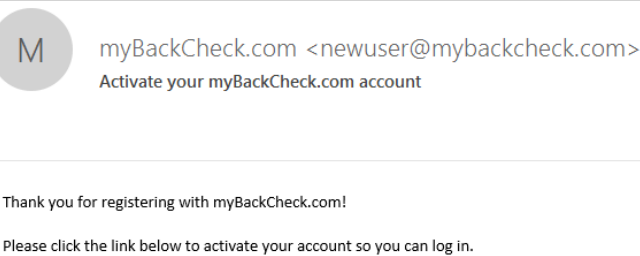

myBackCheck com

 Https://www.mybackcheck.com/Public/VerifyEmail.aspx?EID=njhOctA7pI5%2fbyKF6gXIPmjf2RVH0%

 40gwpTmfaVybh81cAT76aDwyAgyk6kkPBmbgYnRcvkm6bdp1HejokoUJEVUKhS1cytWeuNBbaZBEjGpRFBxVIrRbhotV9yWaZ0L1OFPI%

 2fU4c8J57bONCab2ws9fSym5r8oBrp086qllcjtFM%3d&lang=1

 This link will expire in 72 hours

 \*\*\*\*\*\*\*\*\*

 If clicking the link above didn't open a new window or tab, please copy and paste it into your browser's address field.

| The activation link will expire in |
|------------------------------------|
| 72 hrs. Should you fail to         |
| activate your account, you do      |
| not need to return to the          |
| landing page.                      |

Visit <u>www.mybackcheck.com</u> and enter your username and password and a link will appear to resend your verification email.

Once your account has been successfully activated, you will be presented with the option to log into your myBackcheck account, accept the invitation in your account, and complete the online steps outlined below.

| Order · Store · Manage & Share y | our background check         |                 |                          |
|----------------------------------|------------------------------|-----------------|--------------------------|
| Home                             |                              |                 |                          |
| Your email has b                 | een verified and you have    | successfully op | ened your personal accou |
| Please log in and initiate y     | your check.                  |                 |                          |
| Log in to your accou             | nt here. Trouble logging in? |                 |                          |
| User Name                        | Password                     |                 |                          |
|                                  |                              | Log In          |                          |
|                                  |                              |                 |                          |
|                                  |                              |                 | ,                        |

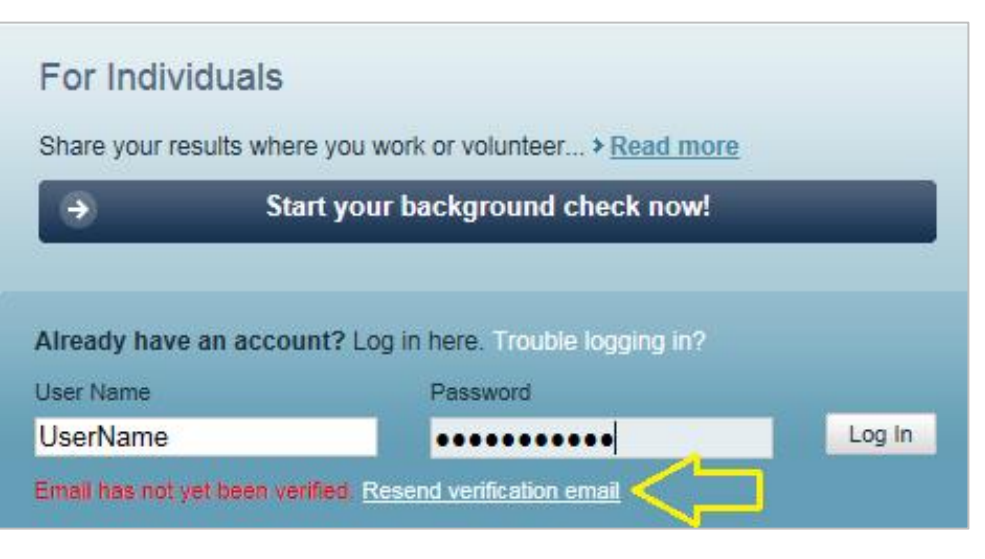

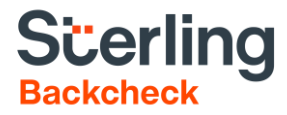

## **Completing Your Background Check**

Once logged in, click on the Inbox tab (note: you should have 1 unread message).

Next, click on the message bar from Alberta Motor Vehicle Industry Council (AMVIC).

| myBackCheck.c           | COM<br>and check                            | Welcome:                      | Log out            | About F      | AQ   Contact | Français   |
|-------------------------|---------------------------------------------|-------------------------------|--------------------|--------------|--------------|------------|
| myAccount Inbox         | < _ 1                                       |                               |                    |              |              |            |
| Account Home            | Welcome                                     |                               |                    |              | Last Login   | 2019-07-04 |
| Edit Profile            | Please Check your Inbox for invitations and | action items. You have 1 item | n(s) requiring you | r attention. |              |            |
| Edit Security Questions |                                             |                               |                    |              |              |            |
| Edit Password           |                                             |                               |                    |              |              |            |
| Purchase History        |                                             |                               |                    |              |              |            |
|                         |                                             |                               |                    |              |              |            |

#### Invitations

Currently Viewing: All (1) | New (1)

Click on the organization name below to view the details of your invitation.

|       | <u>_</u>              |        |            |
|-------|-----------------------|--------|------------|
| FROM  | SUBJECT               | STATUS | DATE 🔺     |
| AMVIC | Criminal Record Check | New    | 2019-07-04 |
|       |                       |        |            |

2

#### Select Accept & Continue to complete the payment

#### Criminal Record Check

requests you to perform the check(s) listed below in order to comply with their Criminal Record Check requirements. Please click the "Accept & Continue" button at the bottom of the page to proceed with the order.

#### Required Checks

| QTY | SERVICE REQUIRED               | DETAILS                      |         | 「くろ」              |
|-----|--------------------------------|------------------------------|---------|-------------------|
| 1   | Canadian Criminal Record Check | Add to your shopping cart. S |         |                   |
|     |                                |                              | Decline | Accept & Continue |

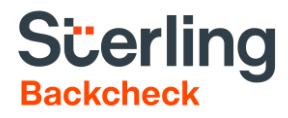

Fill in all required (\*) information and then select **Purchase** at the bottom of the page. Not: Only Visa and Mastercard are accepted (prepaid credit cards are not accepted)

| Cardholder D  | etails            |             |                                                                |                                                          |
|---------------|-------------------|-------------|----------------------------------------------------------------|----------------------------------------------------------|
|               | First Name *      | _           | Last Name 🛛 👔                                                  |                                                          |
|               |                   |             |                                                                |                                                          |
|               | Emall Address     |             | Phone Number (Incl                                             | uding Area Code)                                         |
|               |                   |             |                                                                |                                                          |
| Billing Addre | 55                |             |                                                                |                                                          |
|               | Unit #            |             | Street Address *                                               |                                                          |
|               |                   |             |                                                                |                                                          |
|               | City              |             | Province/State                                                 |                                                          |
|               |                   |             |                                                                |                                                          |
|               | Country           |             | Postal/Zip Code                                                |                                                          |
|               | Canada            | -           |                                                                |                                                          |
|               |                   |             |                                                                |                                                          |
| Order Details |                   |             |                                                                |                                                          |
|               | Quantity Service  |             |                                                                | Price                                                    |
|               | 1 Canadian Crimin | al Record C | heck                                                           | S                                                        |
|               |                   |             |                                                                |                                                          |
|               |                   |             | Sut                                                            | b Total: S                                               |
|               |                   |             | т                                                              | 3X: 👔                                                    |
|               |                   |             | Orde                                                           | All Amounts In CAD                                       |
|               |                   |             | Please have your Visa or<br>nust be completed within<br>meout. | Mastercard ready. Payment<br>30 minutes to avoid session |
|               |                   |             |                                                                | Purchase                                                 |

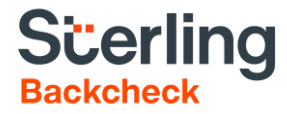

Enter your credit card details and select **Process Transaction**.

| Mandatory fields marked by *                                                                                                    |                                                    |                                   |                                    |                           |
|----------------------------------------------------------------------------------------------------|----------------------------------------------------|-----------------------------------|------------------------------------|---------------------------|
| Item Details                                                                                                    |                                                    |                                   |                                    |                           |
| Description                                                                                                    | Product Code                                       | Quantity                          | Price                              | Subtotal                  |
| Canadian Criminal Record Check                                                                                                    | 3                                                  | 1                                 | s                                  | \$                        |
|                                                                                                    |                                                    |                                   |                                    |                           |
|                                                                                                    |                                                    |                                   | G\$T:                              | \$                        |
|                                                                                                    |                                                    |                                   | Total (CAD):                       | \$                        |
| Customer Details                                                                                                    |                                                    |                                   |                                    |                           |
| Customer ID:                                                                                                    |                                                    |                                   |                                    |                           |
| Email Address:                                                                                                    |                                                    |                                   |                                    |                           |
| Note:                                                                                                    |                                                    |                                   |                                    |                           |
| E                                                                                                    | Billing Address                                    |                                   |                                    |                           |
| First Name:                                                                                                    |                                                    |                                   |                                    |                           |
| Last Name:                                                                                                    |                                                    |                                   |                                    |                           |
| Company:                                                                                                    |                                                    |                                   |                                    |                           |
| Address:                                                                                                    |                                                    |                                   |                                    |                           |
| City:                                                                                                    |                                                    |                                   |                                    |                           |
| Prov/State:                                                                                                    |                                                    |                                   |                                    |                           |
| Country: Canada                                                                                                    |                                                    |                                   |                                    |                           |
| Postal Code:                                                                                                    |                                                    |                                   |                                    |                           |
| Phone:                                                                                                    |                                                    |                                   |                                    |                           |
| Fax:                                                                                                    |                                                    |                                   |                                    |                           |
| Payment Details                                                                                                    |                                                    |                                   |                                    |                           |
| Transaction Amount: \$ (CAD)                                                                                                    |                                                    |                                   | V                                  | SA Materia                |
| Order ID: 1200912                                                                                                    |                                                    |                                   |                                    |                           |
| Please complete the following details exactly as th<br>Do not put spaces or hyphens in the card number.                                     | ey appear on your c                                | ard.                              |                                    |                           |
| Cardholder Name*:                                                                                                    |                                                    |                                   |                                    |                           |
| Card Number*:                                                                                                    |                                                    |                                   |                                    |                           |
| Expiry Date (MMYY)*:                                                                                                    |                                                    |                                   |                                    |                           |
| Card Security Code*:                                                                                                    |                                                    |                                   |                                    |                           |
| Click 'Process Transaction' to charge your card. O<br>button after you press the 'Process Transaction' bu<br>may result in a double charge. | only click the button o<br>utton will not stop the | once. Using th<br>e transaction f | e 'Back','Refres<br>rom being proc | h' or 'Cance<br>essed and |
| Process Transaction                                                                                                    |                                                    | Canc                              | el Transaction                     |                           |

A confirmation of a successful purchase will appear. Click on Back to myAccount or the myAccount tab to begin steps for your background check.

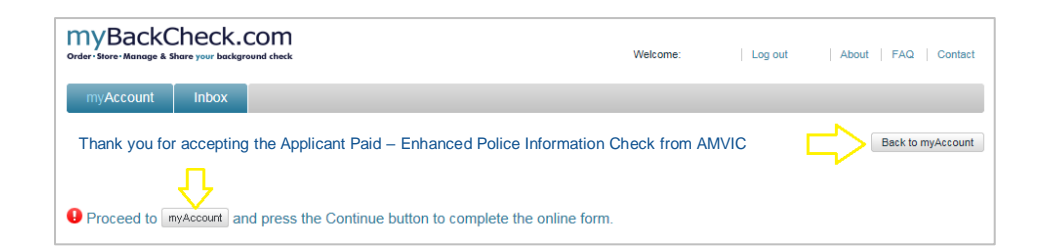

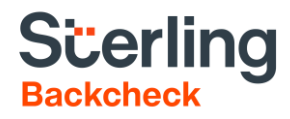

An invitation to process your check will appear on this page. Select **Continue** to begin filling out the four online steps.

Fill in all required information (marked with an \*) and at the bottom of each page click on **Save & Continue** until all four online steps have been completed.

Important Note: Please ensure that your name matches your government-issued ID. If you have aliases or other names (e.g. alternate name, maiden name, etc.), please enter them in the "Aliases and Other Names" section below.

The following pages contain examples of each form you should be completing; please skip ahead to the end of this document for more information on the Verify Your Identity section.

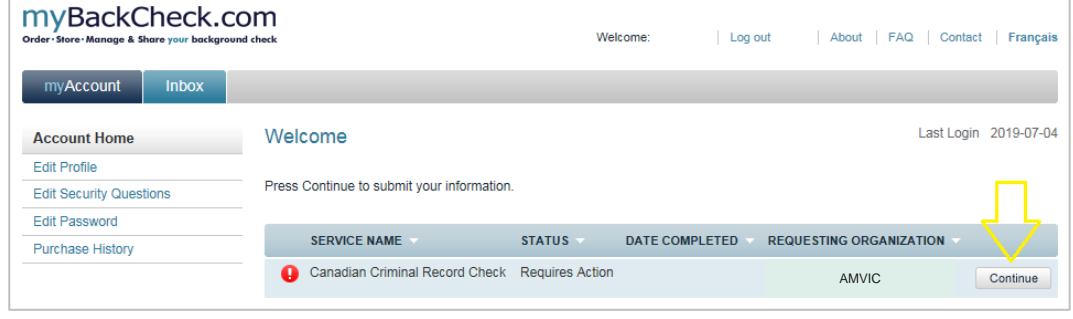

| myBac             | ckCheck.com<br>oge & Share your background check                                                               |                                                                                 | Welcome Lo      | og out   About   FAQ   Co    |
|-------------------|----------------------------------------------------------------------------------------------------|---------------------------------------------------------------------------------|-----------------|------------------------------|
| myAccou           | int Inbox                                                                                                    |                                                                                 |                 |                              |
| Canadian          | Criminal Record Check                                                                                          |                                                                                 |                 | Back to myAc                 |
| o fulfill the req | Step 1 - En<br>ulrements for a Canadian Criminal Record Check,                                                 | nter Your Identity Information<br>you must provide the necessary personal inf   | ormation below. | Confirming Your Details      |
| Identity          | and Contact Details                                                                                            |                                                                                 |                 | Enter Your Identity Informat |
|                   | First Name 🕸                                                                                                   | Middle Name(s)                                                                  |                 | Disclosure of Criminal Reco  |
|                   | Last Namo J                                                                                                    | Maldan Mana/a)                                                                  |                 | Review and Consent           |
|                   | Last Name 🦻                                                                                                    | Maiden Name(6)                                                                  |                 | •                            |
|                   |                                                                                                    |                                                                                 |                 | 4 Verify Your Identity       |
| Aliases           | and Other Names                                                                                                |                                                                                 |                 |                              |
|                   | If applicable, list all allases or additional r<br>entries, please use commas to separate                      | names below. If you have multiple<br>the information (ex. Katherine, Kathy).    |                 |                              |
|                   | First Name(s)                                                                                                  | Middle Name(6)                                                                  |                 |                              |
|                   |                                                                                                    |                                                                                 |                 |                              |
|                   | Last Name(s)                                                                                                   | ]                                                                               |                 |                              |
|                   | I do not have any maiden names<br>those listed above. Any legal names<br>also listed in the information above. | allases or additional names other than<br>used prior to a legal name change are |                 |                              |
| Person            | al Information                                                                                                 |                                                                                 |                 |                              |
|                   | Gender: #                                                                                                    | Eye Colour *                                                                    | •               |                              |
|                   |                                                                                                    |                                                                                 |                 |                              |
|                   | Height: ft. in. *                                                                                              |                                                                                 |                 |                              |
| Birth In          | formation                                                                                                    |                                                                                 |                 |                              |
|                   | Date of Birth (YYYY/ MM / DD) *                                                                                | Country of Birth *                                                              |                 |                              |
|                   | Jan 🔻 1 💌                                                                                                    | [Select]                                                                        | •               |                              |
|                   | City of Birth *                                                                                                | Province/State of Birth *                                                       |                 |                              |
|                   |                                                                                                    | [Select]                                                                        | •               |                              |

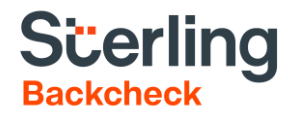

|                                                                           | Apartment Number                                                                                                    | Street Address #                                                                                                    |                                                                                                    |
|---------------------------------------------------------------------------|----------------------------------------------------------------------------------------------------|----------------------------------------------------------------------------------------------------|----------------------------------------------------------------------------------------------------|
|                                                                           |                                                                                                    |                                                                                                    |                                                                                                    |
|                                                                           | City *                                                                                                    | Province * Alberta                                                                                                    |                                                                                                    |
|                                                                           | Country *<br>Canada                                                                                                    | Postal Code *                                                                                                    |                                                                                                    |
|                                                                           |                                                                                                    |                                                                                                    |                                                                                                    |
| Previous                                                                  | Residence Information                                                                                                    |                                                                                                    |                                                                                                    |
|                                                                           | Please submit information for any Canadi<br>the past 5 years by clicking "+Add Addres                                                                                                    | an address where you have resided in<br>s' after each entry.                                                                                                    |                                                                                                    |
|                                                                           | Previous Apartment Number                                                                                                    | Previous Street Address *                                                                                                    |                                                                                                    |
|                                                                           | Previous City *                                                                                                    | Previous Province *                                                                                                    |                                                                                                    |
|                                                                           |                                                                                                    | [Select]                                                                                                    |                                                                                                    |
|                                                                           | Previous Country * Canada                                                                                                    | Previous Postal Code *                                                                                                    |                                                                                                    |
|                                                                           |                                                                                                    | + Add Address                                                                                                    |                                                                                                    |
|                                                                           |                                                                                                    |                                                                                                    |                                                                                                    |
|                                                                           |                                                                                                    |                                                                                                    |                                                                                                    |
| Optional                                                                  | Personal Information                                                                                                    |                                                                                                    |                                                                                                    |
|                                                                           | with TransUnion. Please note that myBack<br>Information after your check is completed.                                                                                                    | kCheck.com does not retain this                                                                                                    |                                                                                                    |
|                                                                           |                                                                                                    |                                                                                                    |                                                                                                    |
|                                                                           | Social Insurance Number                                                                                                    | र्                                                                                                    | ļ                                                                                                    |
|                                                                           | Social Insurance Number                                                                                                    | Save & Continu                                                                                                    | e to Step 2                                                                                                    |
| madian C                                                                  | Social Insurance Number                                                                                                    | Save & Continu                                                                                                    | e to Step 2<br>Back to myAccou                                                                                                    |
| anadian C                                                                 | Social Insurance Number  riminal Record Check Step 2 - Diecion adian criminal convictions to disclose, please provi p 3.                                                                                                    | Save & Continu<br>Save & Continu<br>surs of Criminal Records<br>de them below. Otherwise, click the checkbox at the bottom of the pay                                                                                                    | e to Step 2<br>Back to myAccou<br>ge Confirming Your Details                                                                                                    |
| anadian C                                                                 | Social Insurance Number                                                                                                    | Save & Continu<br>Save & Continu<br>sure of Criminal Records<br>de them below. Otherwise, click the checkbox at the bottom of the pa                                                                                                    | e to Step 2<br>Back to myAccour<br>ge Confirming Your Details<br>Enter Your Identity Information                                                                                  |
| anadian C<br>nu have any Car<br>proceed to Step<br>Previous C             | Social Insurance Number                                                                                                    | Save & Continu<br>surs of Criminal Records<br>de them below. Otherwise, click the checkbox at the bottom of the pay                                                                                                    | e to Step 2<br>Back to myAccour<br>ge Confirming Your Details<br>Denter Your identity information<br>2 Disclosure of Criminal Recorde                                             |
| nadian C<br>Iu have any Car<br>proceed to Step<br>Previous C              | Social Insurance Number  Triminal Record Check Step 2 - Disclor nadian criminal convictions to disclose, please provi p 3.  Convictions  If you have any existing adult Canadian crimin you have not received a pardon/record suspen- below. By entering no details you are indicatin convicted of an adult criminal offence for which pardon/record suspension. | Save & Continue<br>sure of Criminal Records<br>de them below. Otherwise, click the checkbox at the bottom of the pay<br>al or federal convictions for which<br>histor please provide ALL details<br>ginal you have not received a                                                                                                    | e to Step 2<br>Back to myAccou<br>ge Confirming Your Details<br>Enter Your Identity Information<br>2 Disclosure of Criminal Records<br>3 Review and Consent                       |
| anadian C<br>nu have any Car<br>proceed to Step<br>Previous C             | Social Insurance Number                                                                                                    | Save & Continue<br>sure of Criminal Records<br>them below. Otherwise, click the checkbox at the bottom of the pay<br>al or federal convictions for which<br>islon please provide ALL details<br>ginal you have never been<br>iyou have not received a                                                                                                    | e to Step 2<br>Back to myAccour<br>ge Confirming Your Details<br>Denter Your Identity Information<br>Disclosure of Criminal Records<br>Review and Consent<br>Verify Your Identity |
| anadian C<br>Iu have any Car<br>proceed to Ste<br>Previous C              | Social Insurance Number                                                                                                    | aure of Criminal Records<br>be them below. Otherwise, click the checkbox at the bottom of the par-<br>al or federal convictions for which<br>ision plasse provide ALL details<br>ginal you have not received a<br>laration of Criminal Records and<br><u>Convicted Offence</u>                                                                                                    | e to Step 2<br>Back to myAccour<br>ge Confirming Your Details Enter Your Identity Information Disclosure of Criminal Records Review and Consent C Verify Your Identity            |
| anadian C<br>Iu have any Car<br>proceed to Ste<br>Previous C              | Social Insurance Number                                                                                                    | aure of Criminal Records<br>be them below. Otherwise, click the checkbox at the bottom of the par-<br>al or federal convictions for which<br>histor plasse provide ALL details<br>ginal you have not received a<br>laration of Criminal Records and<br><u>Convicted Offence</u><br>Penalty/Disposition Received<br>Add                                                                  | e to Step 2<br>ge Confirming Your Details Enter Your Identity Information Disclosure of Criminal Records Review and Consent Verify Your Identity                                  |
| anadian C<br><sup>30</sup> have any Car<br>proceed to Ste<br>Previous C   | Social Insurance Number                                                                                                    | save & Continue  sure of Criminal Records de them below. Otherwise, click the checkbox at the bottom of the page al or federal convictions for which relian please provide ALL details graty ou have not received a laration of Criminal Records and  Convicted Offence Penalty/Disposition Received Add                                                                                | e to Step 2<br>ge Confirming Your Details Disclosure of Criminal Records Review and Consent Verify Your Identity                                                                  |
| anadian C<br><sup>u have any Cat<br/>proceed to Step<br/>Previous C</sup> | Social Insurance Number                                                                                                    | Save & Continue  Save & Continue  Save & Continue  Save & Continue  at or federal convictions for which ission please provide ALL details g that you have never been iyou have not received a  laration of Criminal Records and  Convicted Offence Penalty/Disposition Received Add  tailing to provide a complete and if dees and/or fingerprinting at my irprinting company should my | e to Step 2 Back to myAccour ge Confirming Your Details Enter Your Identity Information Disclosure of Criminal Records Review and Consent Verity Your Identity                    |

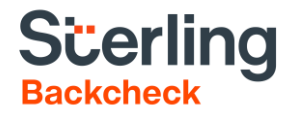

| Canadian Criminal Record Check                                                                                                    | Back to myAccount                 |
|----------------------------------------------------------------------------------------------------|-----------------------------------|
|                                                                                                    | Confirming Your Details           |
| Please confirm that the information that you have provided is accurate                                                                                                    | 1 Enter Your Identity Information |
| Name:     Other Name(s) Used: none provided     Gender:                                                                                                    | 2 Disclosure of Criminal Records  |
| <ul> <li>Eye colour:</li> <li>Height:</li> <li>Born:</li> </ul>                                                                                                    | 3 Review and Consent              |
| Residence<br>•                                                                                                    | Verify Your Identity              |
| Previous Residences                                                                                                    | ·                                 |
| :                                                                                                    |                                   |
|                                                                                                    |                                   |
| Consent and Terms of Use                                                                                                    |                                   |
|                                                                                                    |                                   |
|                                                                                                    |                                   |
| This request is made in compliance with the applicable Heeral, provincial or municipal<br>public sector privacy legislation in the province in which 1 am residing which allows a<br>public body or municipality to disclose my personal information to me or my agent upon<br>my request.                                                                                                    |                                   |
| 1. myBackCheck.com Terms of Service and Consent:                                                                                                    |                                   |
| GENERAL                                                                                                    |                                   |
| This agreement is between Checkwell Decision Corporation (myBackCheck.com) and<br>you (the User), and governs the terms and conditions for the use of the<br>myBackCheck.com service ('the Service'). This Consent and Terms of Use document<br>constitutes the entire understanding between the User and myBackCheck.com regarding<br>your use of the Service. myBackCheck.com reserves the right to change these terms from<br>time to time. |                                   |
| SERVICE                                                                                                    |                                   |
| All myBackCheck.com services are owned and operated by Checkwell Decision<br>Corporation.                                                                                                    |                                   |
| The myBackCheck.com Criminal Record Check, Local Police Information, and Vulnerable<br>Sector Search services act as an interface for police-conducted searches of records and<br>other information held within the Canadian Police Information Centre (CPPC) and other<br>police data bources. The CPIC database is manaded by the Roval Canadian Mounted                                                                                     |                                   |
|                                                                                                    |                                   |
| Ingree to the consent and rems or use outmed above. Immore I acknowledge that any failure to provide complete and accurate information may disquality me from placement with the requesting or markation (if anothable).                                                                                                    |                                   |
| garinaaroni (n akynnaaro).                                                                                                    |                                   |
|                                                                                                    |                                   |
| Do Not Save, Back to Step 2 Save & Continue to Step 4                                                                                                    |                                   |

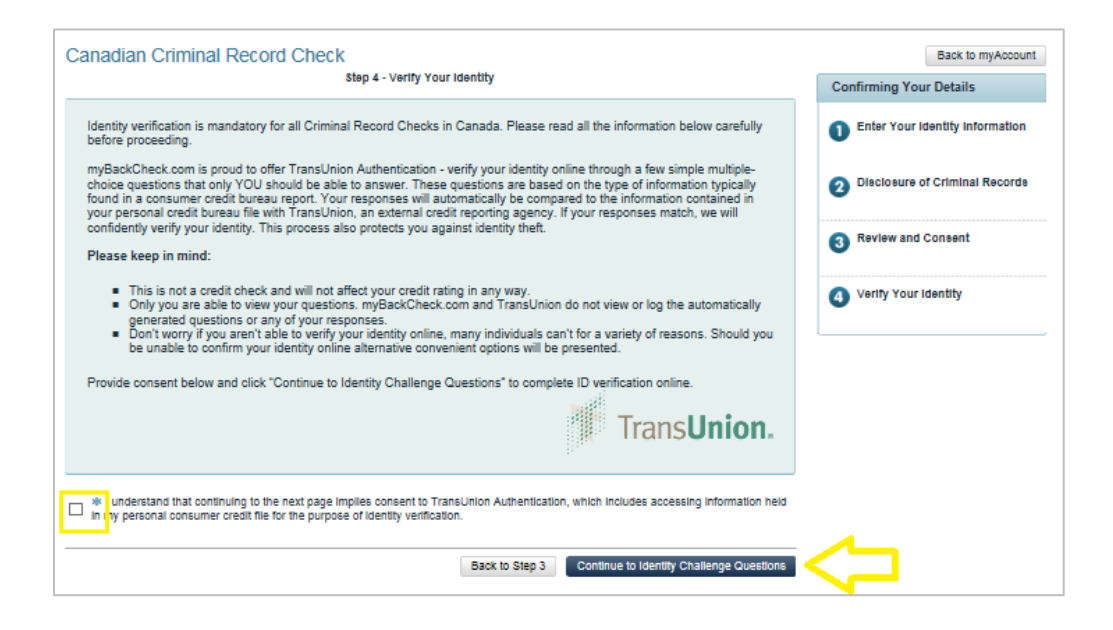

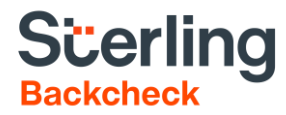

## **Verifying Your Identity Using Electronic ID Verification**

A series of multiple-choice questions will be asked to validate your identity. Should you fail to answer these questions correctly, the following page will appear allowing you **Try Again** or follow an alternate ID verification method listed in the *Your Option(s)* boxes.

\*If selecting an alternate method, please be sure you read the instructions carefully before downloading the forms and review the types of Acceptable pieces of ID on the right-hand side of the screen.

| myAccount Inbox                                                                                                    |                                  |
|----------------------------------------------------------------------------------------------------|----------------------------------|
| The results of the exam were inconclusive.                                                                                                    | Back to myAccount                |
| What can you do now?                                                                                                    | Enter Your Identity Information  |
| Try Online ID Verification Again<br>If you wish to revise the information you provided, attempt the process again by clicking the Try again button. Note that<br>providing your Social Insurance Number can improve TransUnion's ability to locate your file.<br>Try Again | 2 Disclosure of Criminal Records |
| OR .                                                                                                    | Review and Consent               |
| Continue with In-Person ID Verification:                                                                                                    | Verify Your Identity             |
| Your Option(s):                                                                                                    |                                  |
|                                                                                                    | Acceptable pieces of ID          |
| Canada Post - Physical Identity Verification                                                                                                    | Provincial Driver's License      |
| To have your ID verified by Canada Post, please follow these simple steps:                                                                                                    | Foreign Driver's License         |
| <ol> <li>Click on the Download Form button below and then save the document. You will need to take the barcode to<br/>Canada Post either using your smart phone or by printing the pdf form.</li> </ol>                                                                    | Canadian Passport                |
| <ul> <li>Two pieces of ID and Proof of Residence must be presented at Canada Post:</li> <li>One piece of ID must be government-issued photo ID</li> </ul>                                                                                                    | Foreign Passport                 |
| The second piece of ID must display your full name                                                                                                    | Provincial ID Card               |
| See page 1 of the form for acceptable ID and Proof of Residence options                                                                                                    | Canadian Citizenship Card        |
| <ol><li>The Canada Post retail clerk will scan the barcode on this form and then verify your IDs. Verification of your identity<br/>will then be sent to us electronically.</li></ol>                                                                                      | Canadian Permanent Resident Car  |
|                                                                                                    | Certificate of Indian Status     |
| To find the nearest postal outlet, go to <u>Canada Post - Find a Post Office</u> . Before going to the Canada Post location, we<br>recommend calling them to confirm that they are able to process your Physical Identity Verification.                                    |                                  |
| Download Form                                                                                                    | L                                |

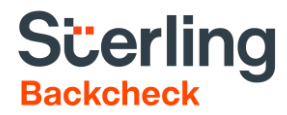

## Viewing Your Results and Requesting a Police Information Check

To view your results, you need to go back to your myBackcheck inbox and select the check completed for AMVIC.

Further actions may be required depending on the result of your check in a few scenarios, including:

- 1) a 'Defer' result for the Local Police Information component.
- 2) an 'Incomplete' result for the Canadian Criminal Record Check component.
- 3) an 'Unable to Complete' result for the Canadian Criminal Record Check component.

Please read the following to ensure you take the appropriate action.

If the Local Police Information result is "Defer", then you must obtain a *Police Information Check* from your local police department and share it with AMVIC.

If the Canadian Criminal Record Check is 'Not Clear' with the Criminal record declared by applicant marked as 'INCOMPLETE', then you can a) try again if you are able to accurately disclose your complete conviction history, or b) obtain a *Police Information Check* from your local police department and share it with AMVIC regardless of the Local Police Information result.

If the Canadian Criminal Record Check is 'Unable to Complete", then you must obtain Police Information Check from your local police department and share it with AMVIC regardless of the Local Police Information result.

| Local Police<br>Information | Defer | Based on the name and date of birth of the subject, a search of Local Police Records may have identified additional information that may or may not be relevant to the position applied for. Further information, if available, will be listed below. |
|-----------------------------|-------|----------------------------------------------------------------------------------------------------|
|                             |       | Must be referred to Local Police.                                                                                                    |
|                             |       | The search could not be completed. This is not an adverse result. The<br>applicant must complete this check at their local police service where it will be<br>determined if relevant and releasable information exists.                               |

| Canadian Criminal<br>Record Check | NOT CLEAR | Based solely on the name(s) and date of birth provided and the criminal record<br>information declared by the applicant, a search of the RCMP National<br>Repository of Criminal Records could not be completed. Positive identification<br>that a criminal record does or does not exist requires the applicant to submit<br>fingerprints to the RCMP National Repository of Criminal Records by an<br>authorized police service or accredited private fingerprinting company. Delays<br>do exist between a conviction being rendered in court, and the details being<br>accessible on the RCMP National Repository of Criminal Records. Not all<br>offences are reported to the RCMP National Repository of Criminal Records. |
|-----------------------------------|-----------|----------------------------------------------------------------------------------------------------|
|                                   |           | Criminal record declared by applicant: INCOMPLETE                                                                                                    |

| Canadian Criminal<br>Record Check | UNABLE TO<br>COMPLETE | Based solely on the name(s) and date of birth provided and the criminal record<br>information declared by the applicant, a search of the RCMP National<br>Repository of Criminal Records could not be completed. Positive identification<br>that a criminal record does or does not exist requires the applicant to submit<br>fingerprints to the RCMP National Repository of Criminal Records by an<br>authorized police service or accredited private fingerprinting company. Delays<br>do exist between a conviction being rendered in court, and the details being<br>accessible on the RCMP National Repository of Criminal Records. Not all<br>offences are reported to the RCMP National Repository of Criminal Records. |  |
|-----------------------------------|-----------------------|----------------------------------------------------------------------------------------------------|--|
|-----------------------------------|-----------------------|----------------------------------------------------------------------------------------------------|--|

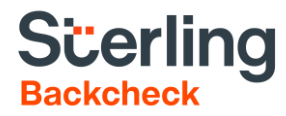

## How to Request a Police Information Check

If you have been referred to your local police to complete your Police Information Check, AMVIC has a <u>Letter of</u> <u>Information</u> on their website at <u>https://www.amvic.org/business/resources/forms/</u>

Print the Letter of Information and bring it to your local police department to ensure that the officer handling your request will know the appropriate background check you need to provide to AMVIC.

# How to Share a Background Check from Another Organization with AMVIC

If you completed a background check for a different organization and it includes a Local Police Information check, you might be allowed to share it with AMVIC.

Under the myAccount tab, you will find a list of the checks that are either still pending or complete and you will find a view&Share button to the right of the completed ones.

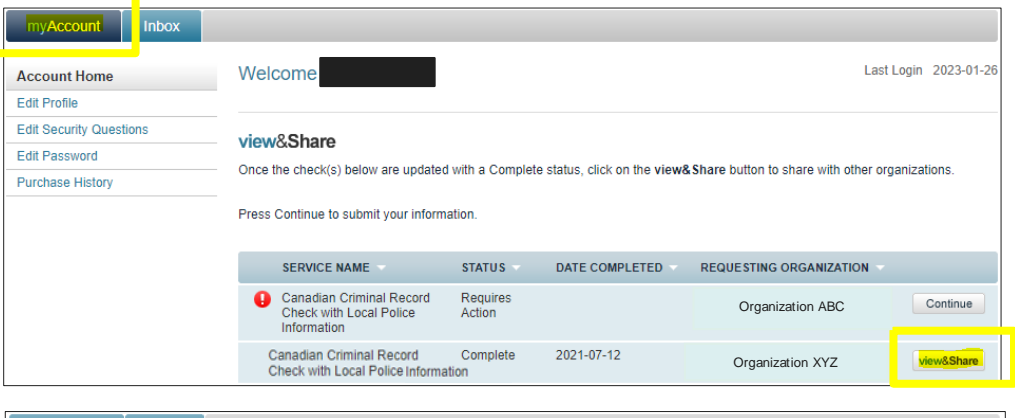

To the right of your criminal check results, click on the dropdown menu arrow to select Alberta Motor Vehicle Industry Council, Headquarters and click the checkbox to grant access to your check. Then you can click on the Share Check! button or if you wish you can add a message in the textbox above before clicking on the button.

nvAccount Inbox Canadian Criminal Record Check Results Back to myAccount ssued: 2021-07-12 Share This Check! Identity Information provided by the individual If you were invited to complete this check by an organization, your check has automatically been shared with that organization and no action is required. Please see your sharing history below to confirm. Legal Name Middle Name(s) Type the name of the organization in the box bel Date of Birth Alberta Motor Vehicle Industry Council, Headquarters lbena motor - ----erect your role with the organization. -----Please Select-Gender Other Name(s) Used I hereby grant and acknowledge Alberta Motor Vehicle Industry Council Headquarters to have access to view results of my check(s). Details provided by our police partners Result Comments Send a personal message (optional): Cdn. Criminal Record Check 🕗 Clear Otear Cdn. Criminal Record Check Based solely on the name(s) and date of bitth provided and the criminal record information declared by the applicant, a search of the RCMP National Repository of Criminal Records did not identify any records with the name(s) and date of birth of the applicant. Positive identification that a criminal record does or does not exist at the RCMP National Repository of Criminal Records can only be confirmed by fingerprint comparison. Delays do exist between a conviction being rendered in court, and the details being accessible on the RCMP National Repository of Criminal Records. Not all offences are reported to the RCMP National Repository of Criminal Records. Share Check! Can't find your organization? > <u>Click here to invite them</u> If you cannot find the organization you want to share your check with, invite them to join myBackCheck.com! 🔮 Clear Local Police Inform A search based on the name and date of birth of the subject has identified no additional relevant information held within Local Police Records. Criminal Record Disclosure as entered by the individual Sharing History -Printable Version Organization / Location Role Shared Date 2021-07-12 Canadian Criminal Record Check with Local Police Information Organization XYZ

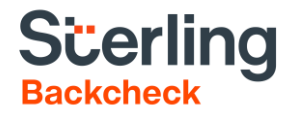

## Support

Should you require further assistance, please do not hesitate to reach out to our myBackCheck.com applicant support team at <a href="mailto:support@mybackcheck.com">support@mybackcheck.com</a> or toll-free at 1-877-455-6730.